## **GUIDE D'UTILISATION**

# FONCTIONNALITE TARIF AUTOMATIQUE GEOLOCALISE

TAXIMÈTRE RÉTROVISEUR **AIR S** TAXIMÈTRE TABLEAU DE BORD **POWER UP** 

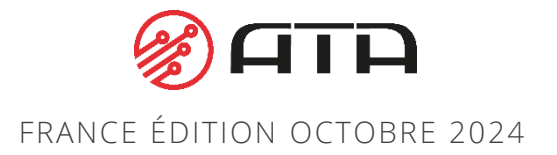

### DEMARRER UNE COURSE

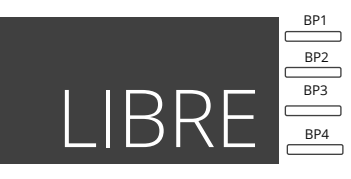

Le taximètre est en position LIBRE. La fonctionnalité « ZONE AUTO » est activée.

La date et l'heure du taximètre est un lundi 18h.

Le véhicule est en zone urbaine ( zone rouge).

Le chauffeur démarre la course en appuyant sur BP1.

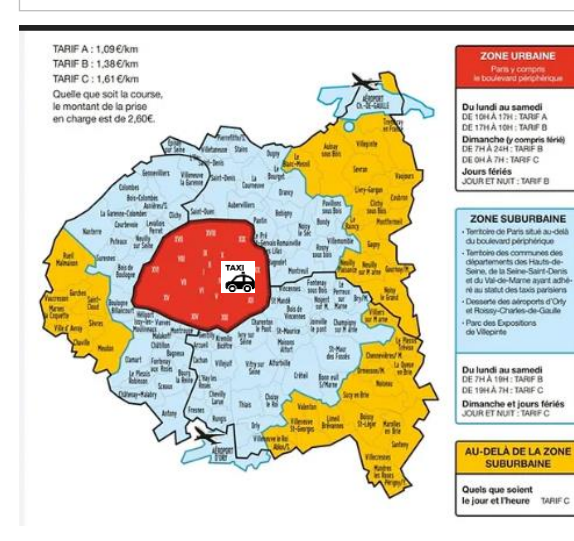

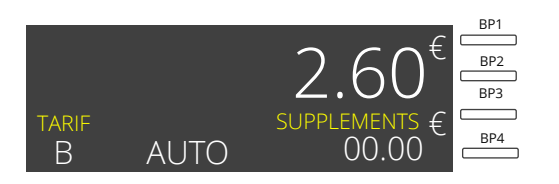

2 Le taximètre démarre la course automatiquement en tarif B. Le message « AUTO » est affiché pour indiquer que la fonctionnalité « ZONE AUTO » est activée.

#### CHANGER DE TARIF MANUELLEMENT PENDANT LA COURSE

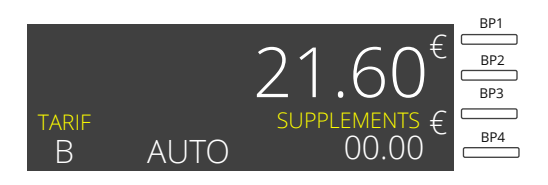

Le taximètre est en position TARIF B. La fonctionnalité « ZONE AUTO » est activée.

La date et l'heure du taximètre est un lundi 18h.

Le véhicule est en zone urbaine ( zone rouge).

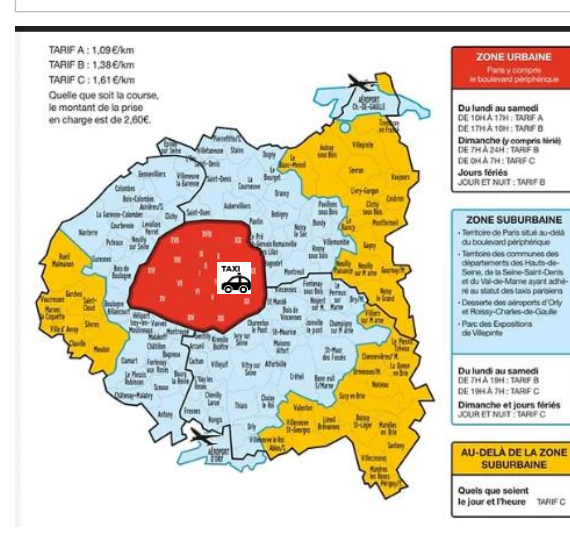

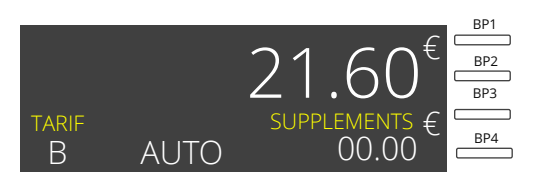

Cas 1 : L'accès au forfait et aux tarifs de réservation n'est plus autorisé.

Le chauffeur appuie sur le BP1. Le tarif n'est pas modifié et reste en TARIF B.

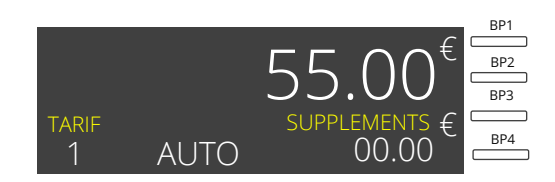

Cas 2 : L'accès au forfait et aux tarifs de réservation est autorisé.

Le chauffeur appuie sur le BP1. Le tarif bascule automatiquement sur le premier forfait 1 sans passer par le tarif C.

## CHANGER DE TARIF AUTOMATIQUEMENT PENDANT LA COURSE

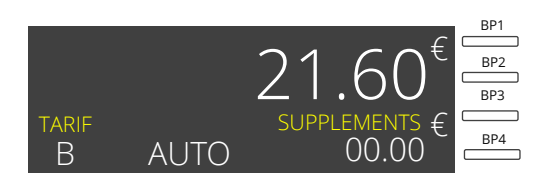

Le taximètre est en position TARIF B. La fonctionnalité « ZONE AUTO » est activée.

La date et l'heure du taximètre est un lundi 19h.

Le véhicule est en zone urbaine ( zone rouge).

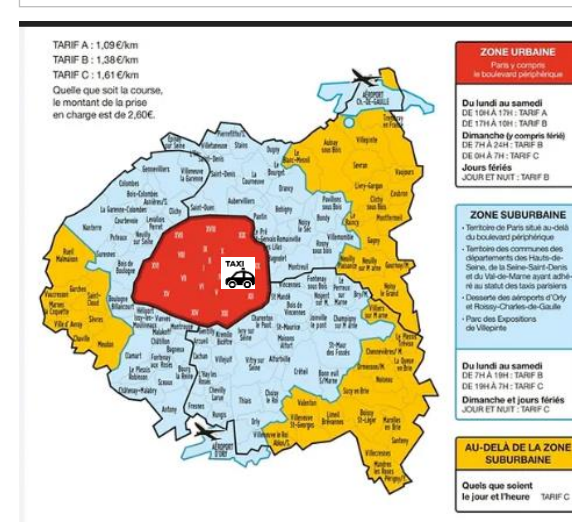

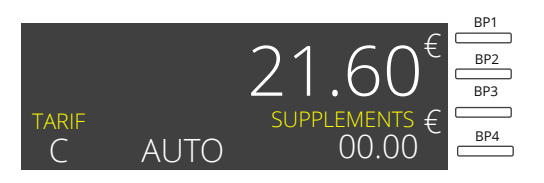

Le véhicule se déplace en zone suburbaine ( zone bleue) .

Le taximètre bascule automatiquement en tarif C

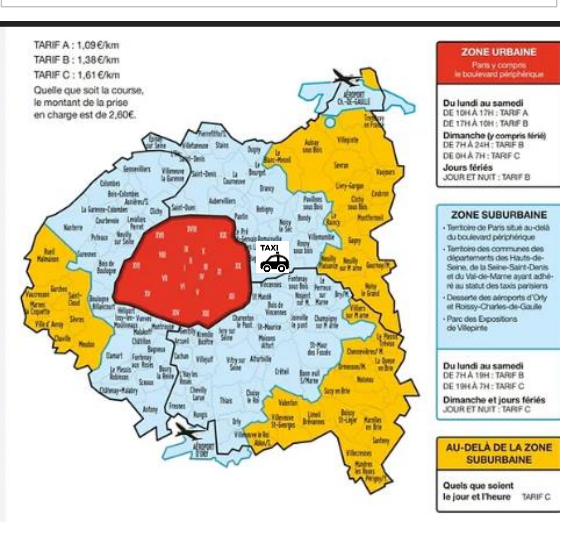

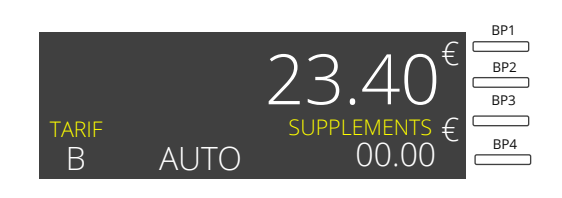

<sup>3</sup> Le véhicule repasse en zone urbaine ( zone rouge).

Le taximètre bascule automatiquement en tarif B

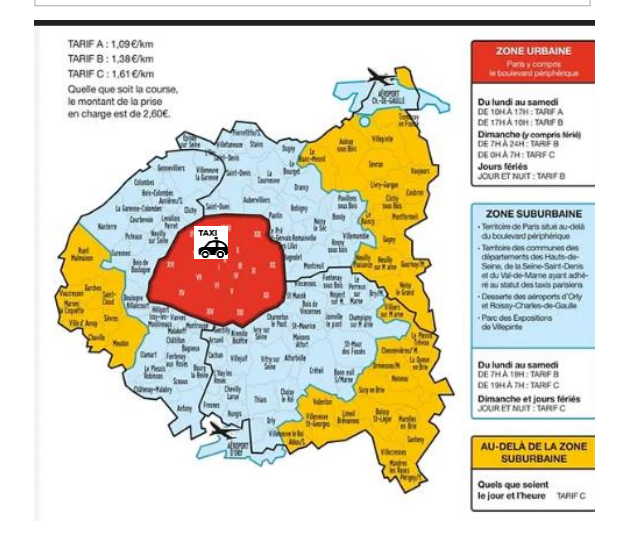

## ARRETER LA FONCTIONNALITE « ZONE AUTO » PENDANT LA COURSE

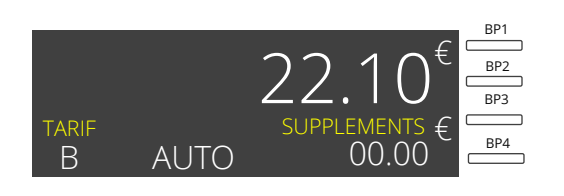

Le taximètre est en position TARIF B. La fonctionnalité « ZONE AUTO » est activée.

La date et l'heure du taximètre est un lundi 19h.

Le véhicule est en zone urbaine ( zone rouge).

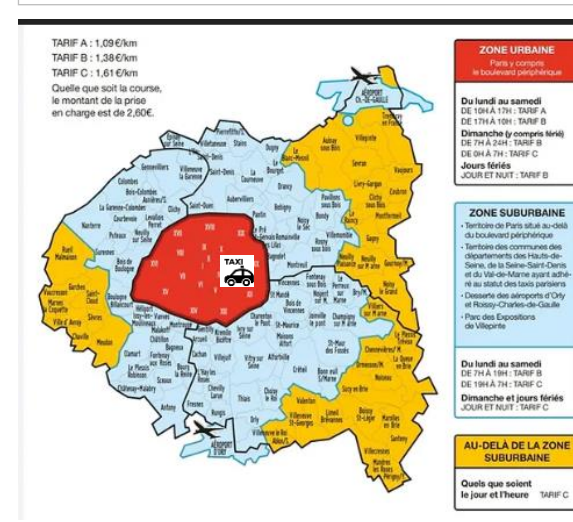

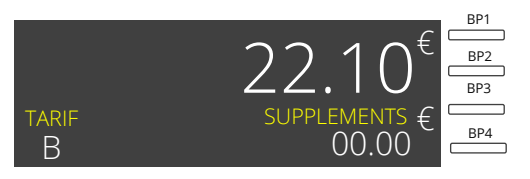

Maintenir sur le BP2 pour désactiver la fonctionnalité du changement automatiquement par zone . Le message « AUTO » disparait.

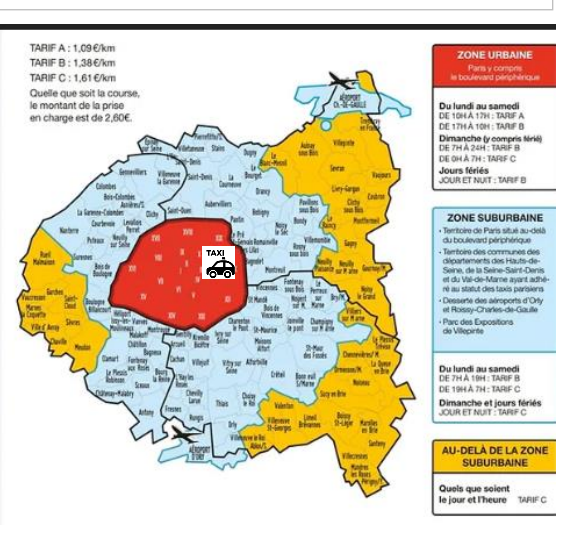

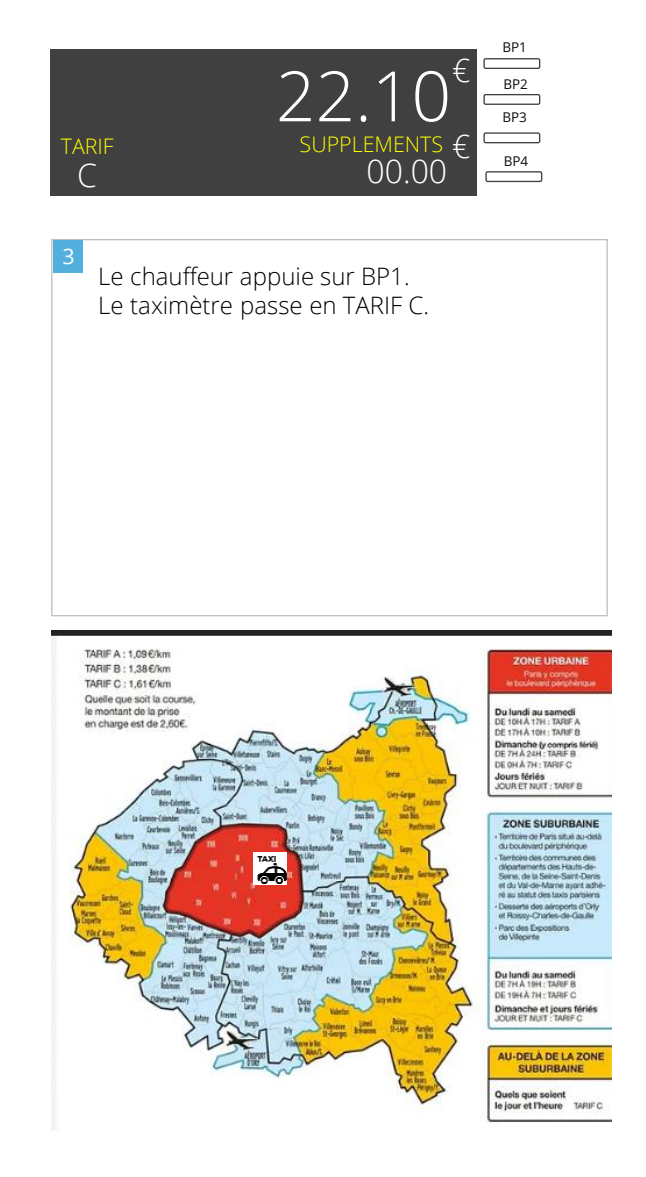

## ACTIVER LA FONCTIONNALITE « ZONE AUTO » PENDANT LA COURSE

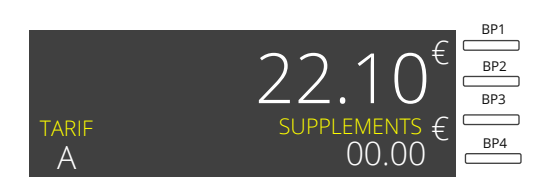

Le taximètre est en position TARIF A. La fonctionnalité « ZONE AUTO » est désactivée.

Pas de message « AUTO ».

La date et l'heure du taximètre est un lundi 18h.

Le véhicule est en zone urbaine ( zone rouge).

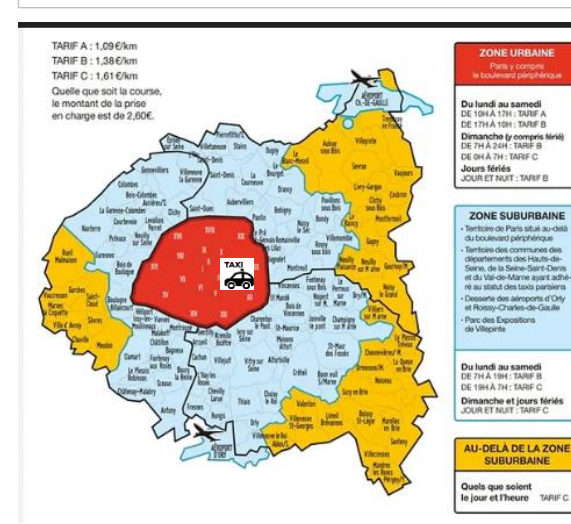

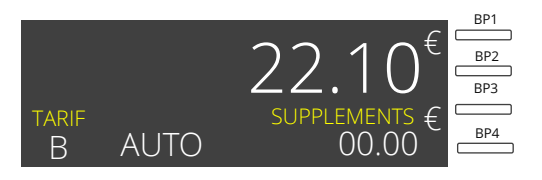

Maintenez le BP2 pour activer la fonctionnalité du changement automatiquement par zone .
Le message « AUTO » apparait.
Le taximètre bascule automatiquement en TARIF B

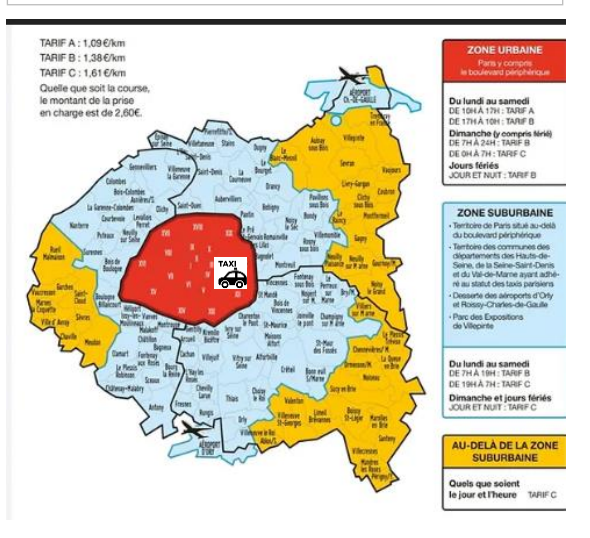

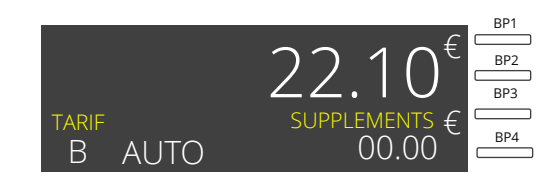

Le chauffeur appuie sur BP1 pour changer de tarif.

Le tarif n'est pas modifié et reste en tarif B.

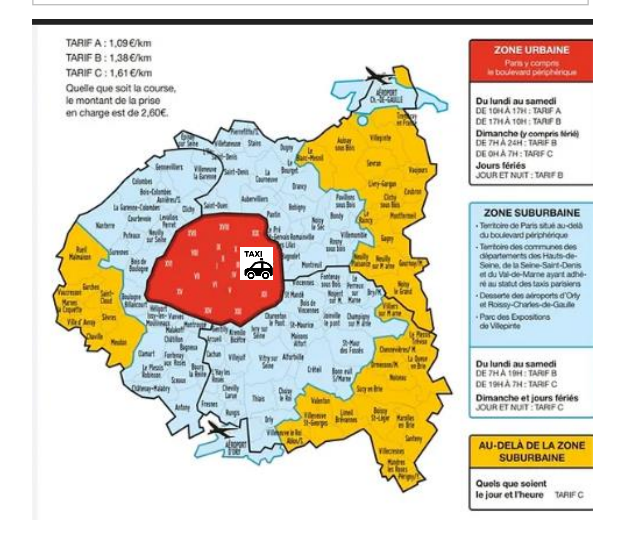

#### ACTIVER LA FONCTIONNALITE « ZONE AUTO » DEPUIS LE MENU REGLAGES

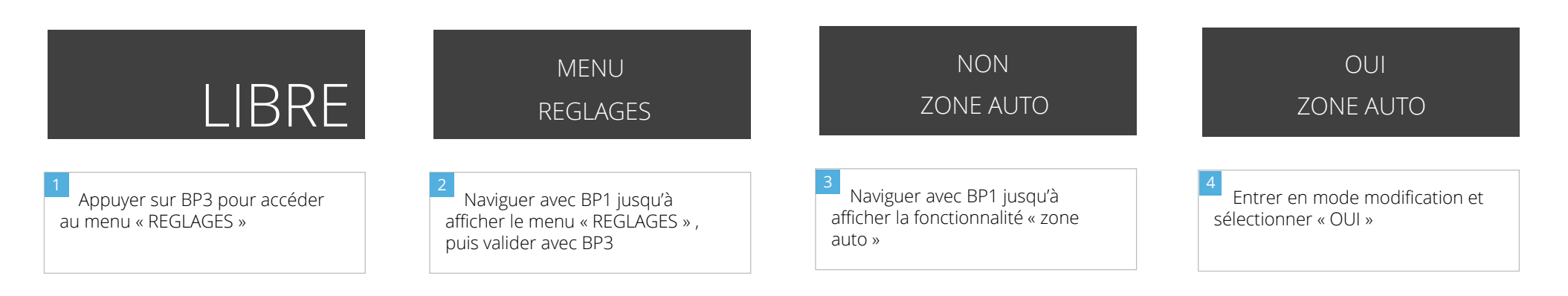

#### DESACTIVER LA FONCTIONNALITE « ZONE AUTO » DEPUIS LE MENU REGLAGES

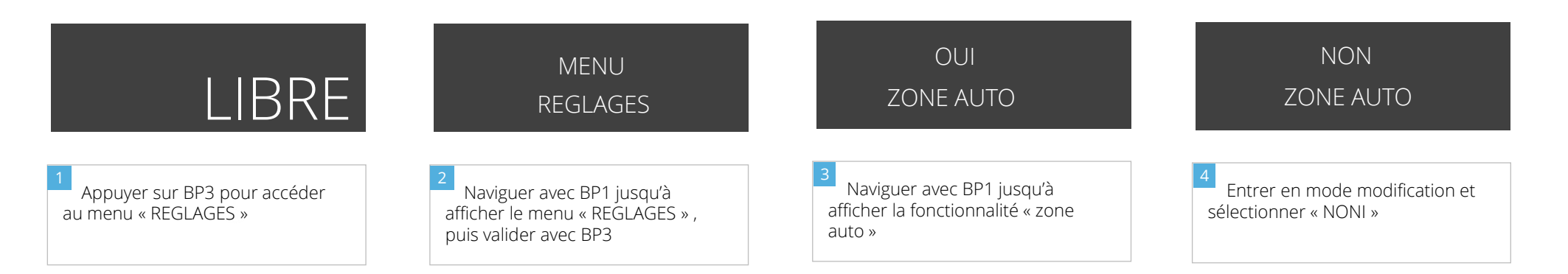

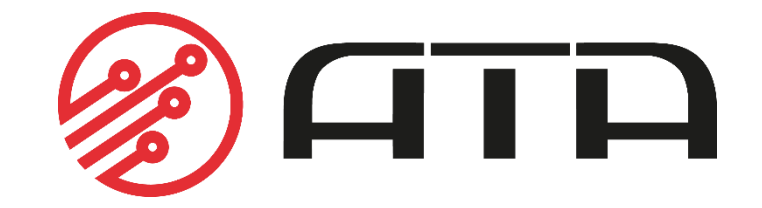

WWW.ATA-ELECTRONICS.COM